## AN19 Series Update v1

\*\* Instructions for updating drivers to correct incorrect auto installation of the audio drivers for AN19 series on Windows XP from the 1<sup>st</sup> Utilities CD v1.0

## STEPS:

- 1. Please press the START button on the task bar. Then move the cursor up to the My Computer icon. Right click on the Icon. A listing will appear. Please left click on the Properties option as seen in the photo below (diagram 1.1)
  - a. 1.1

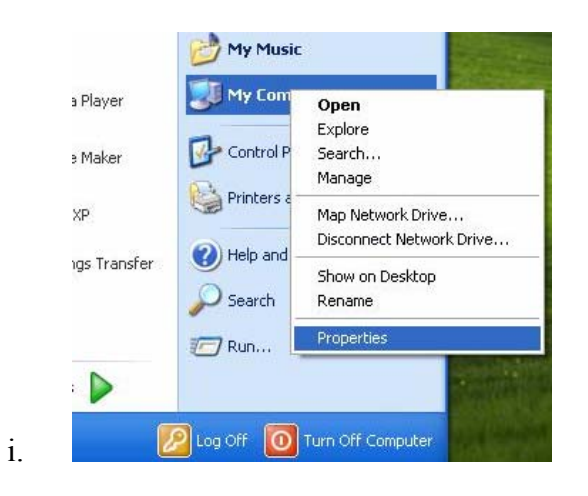

- 2. A window will appear for the System Properties. Please click on the Hardware tab as seen in the photo (diagram 2.1).
  - a. 2.1

i.

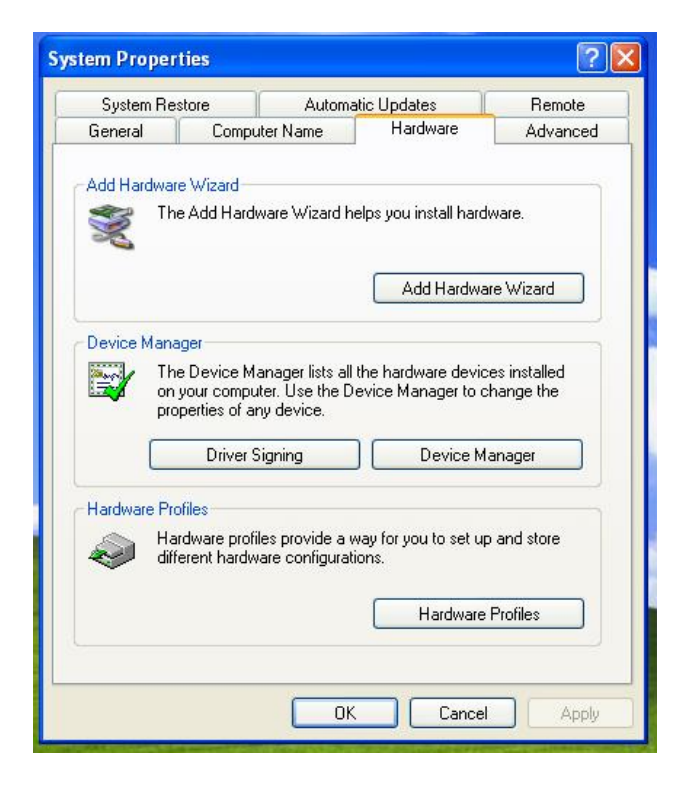

Please click on the Device Manager button. This will open a new window labeled Device Manager. Find the item Multimedia Audio Controller highlighted by a yellow Question mark. Right click with your mouse on this item and click on the properties option as seen in the photo (Diagram 3.1). A new window will appear Multimedia Audio Controller. (Diagram 3.2

 a. 3.1

| File Action V                                                                          | ager                                                    |                               |                               |                               |  |
|----------------------------------------------------------------------------------------|---------------------------------------------------------|-------------------------------|-------------------------------|-------------------------------|--|
|                                                                                        | iew Help                                                |                               |                               |                               |  |
| ← → 🔳 [                                                                                | 788                                                     |                               | * 2                           | <u>8</u>                      |  |
|                                                                                        | ORT                                                     |                               |                               |                               |  |
| 🛨 🕎 Compu                                                                              | ter                                                     |                               |                               |                               |  |
| 🛨 🥪 Disk dr                                                                            | ives                                                    |                               |                               |                               |  |
| 🕀 🎱 DVD/C                                                                              | D-ROM drives                                            |                               |                               |                               |  |
| 🗄 🗃 Floppy                                                                             | disk controller                                         | s                             |                               |                               |  |
| 🖭 退 Floppy                                                                             | disk drives                                             |                               |                               |                               |  |
| 🕀 🔂 IDE AT                                                                             | A/ATAPI contr                                           | ollers                        |                               |                               |  |
| 🕀 🦢 Keybo                                                                              | ards                                                    |                               |                               |                               |  |
| 🕀 🕥 Mice al                                                                            | nd other pointi                                         | ng devid                      | es                            |                               |  |
| 🛨 🕮 Netwo                                                                              | 'k adapters                                             |                               |                               |                               |  |
| C Cher                                                                                 | devices                                                 | -                             | No.                           |                               |  |
|                                                                                        | Itimedia Audio                                          | Control                       | Lindate Dr                    | river                         |  |
| KA KA                                                                                  | ID Controller                                           |                               | Dicable                       |                               |  |
|                                                                                        | iversai Serial B                                        | US (L                         | Uninctall                     |                               |  |
| Vic                                                                                    | COM 9, LDT)                                             | VGA                           | oninisedii                    |                               |  |
| Purcs (                                                                                | correcter)                                              |                               | Scan for H                    | hardware changes              |  |
| The sound                                                                              | video and de                                            | merce                         | Droporhi                      |                               |  |
| H System                                                                               | n devices                                               |                               | Properti                      |                               |  |
| H 🖨 Univer                                                                             | sal Serial Busic                                        | ontrolle                      | rs                            |                               |  |
|                                                                                        |                                                         |                               |                               |                               |  |
| lultimedia Au                                                                          | Idio Contro                                             | ller Pr                       | roperties                     | 2 🛛                           |  |
| General Drive                                                                          | Resources                                               |                               |                               |                               |  |
| Multi                                                                                  | media Audio C                                           | ontroller                     |                               |                               |  |
|                                                                                        |                                                         |                               |                               |                               |  |
| 1000                                                                                   |                                                         |                               |                               |                               |  |
| Devi                                                                                   | ce type:                                                | Other of                      | devices                       |                               |  |
| ور الم                                                                                 | ifacturer:                                              | Hokes                         |                               |                               |  |
| Man                                                                                    | aracturer:                                              | UNKNO                         | with                          |                               |  |
|                                                                                        | tion:                                                   | DOLL                          | e A device                    | 17 function 5                 |  |
| Loca                                                                                   |                                                         | PUI bu                        | 13 0, GEVICE                  | r ry, runction o              |  |
| Loca                                                                                   |                                                         | PU bu                         | 13 0, device                  | TY, TURCTOT 5                 |  |
| Loca<br>Device statu                                                                   | is                                                      | PLI bu                        | S 0, 004100                   |                               |  |
| Loca<br>Device statu<br>The drivers                                                    | is<br>for this device                                   | PLI bu                        | installed. (                  | Code 28)                      |  |
| Loca<br>Device statu<br>The drivers                                                    | is<br>for this device<br>the drivers for                | PLI bu                        | installed. (                  | Code 28)                      |  |
| Loca<br>Device statu<br>The drivers<br>To reinstall                                    | is<br>for this device<br>the drivers for                | PCI bu<br>are not             | installed. (i<br>ice, click R | Code 28)                      |  |
| Loca<br>Device statu<br>The drivers<br>To reinstall                                    | is<br>for this device<br>the drivers for                | PCI bu<br>are not<br>this dev | installed. (i                 | Code 28)                      |  |
| Loca<br>Device statu<br>The drivers<br>To reinstall                                    | is<br>for this device<br>the drivers for                | PCI bu                        | installed. (i                 | Code 28)<br>Leinstall Driver. |  |
| Loca<br>Device statu<br>The drivers<br>To reinstall                                    | is<br>for this device<br>the drivers for                | PCI bu                        | installed. (i                 | Code 28)<br>Leinstall Driver. |  |
| Loca<br>Device statu<br>The drivers<br>To reinstall                                    | is<br>for this device<br>the drivers for                | PLI bu                        | installed. (i                 | Code 28)<br>Leinstall Driver. |  |
| Loca<br>Device statu<br>The drivers<br>To reinstall                                    | is<br>for this device<br>the drivers for                | PLI bu                        | installed. (i<br>ice, click R | Code 28)<br>leinstall Driver. |  |
| Loca<br>Device statu<br>The drivers<br>To reinstall                                    | is<br>for this device<br>the drivers for                | PLI bu                        | installed. (i<br>ice, click R | Code 28)<br>Leinstall Driver. |  |
| Loca<br>Device statu<br>The drivers<br>To reinstall<br>Device usage                    | is<br>for this device<br>the drivers for                | PLI bu                        | installed. (I                 | Code 28)<br>teinstall Driver. |  |
| Loca<br>Device statu<br>The drivers<br>To reinstall<br>Device usage<br>Use this devii  | for this device<br>the drivers for<br>;;e (enable)      | PLI bu                        | installed. (<br>ice, click R  | Code 28)<br>teinstall Driver. |  |
| Loca<br>Device statu<br>The drivers<br>To reinstall<br>Device usage<br>Use this devi   | for this device<br>the drivers for<br>:e (enable)       | PLI bu                        | installed. (i<br>ice, click R | Code 28)<br>leinstall Driver. |  |
| Loce<br>Device statu<br>The drivers<br>To reinstall<br>Device usage<br>Use this device | is<br>for this device<br>the drivers for<br>xe (enable) | PLI bu                        | installed. (<br>ice, click R  | Code 28)<br>Leinstall Driver. |  |

ii.

- 4. Click on the Reinstall Driver Button. Another window label Hardware Update Wizard will appear. Select the "Install from a list or specific location [Advance]" Then Click the Next button. (Diagram 4.1)
  - a. 4.1

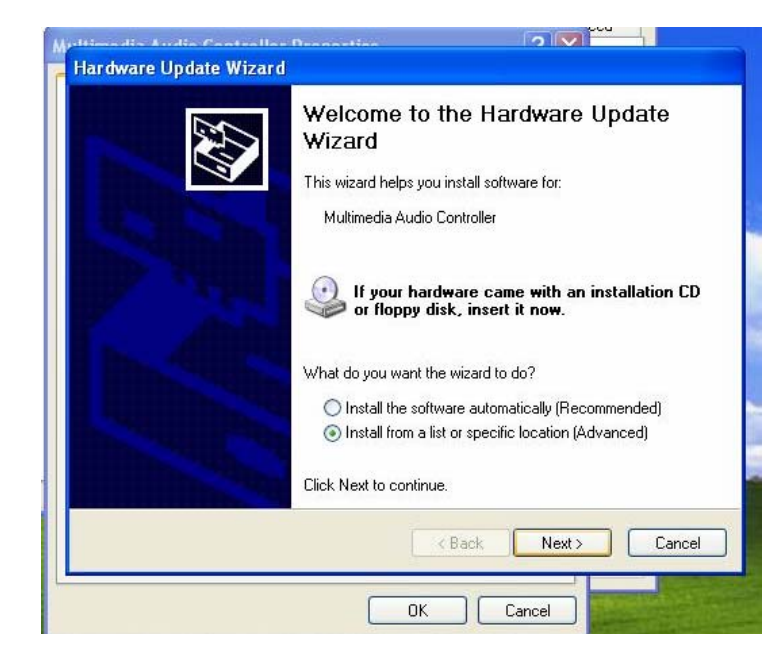

- 5. In the next window (Diagram 5.1) Please select " Don't search. I will choose the driver to install "Option. Then click the NEXT button.
  - a. 5.1

i.

i.

| Please choose your search and installation options.                                                                                                    |
|----------------------------------------------------------------------------------------------------|
| Search for the best driver in these locations.                                                                                                    |
| Use the check boxes below to limit or expand the default search, which includes local<br>paths and removable media. The best driver found will be installed. |
| <ul> <li>Search removable media (floppy, CD-ROM)</li> </ul>                                                                                                  |
| Include this location in the search:                                                                                                    |
| D:\ Browse                                                                                                    |
| On't search. I will choose the driver to install.                                                                                                    |
| Choose this option to select the device driver from a list. Windows does not guarantee to the driver you choose will be the best match for your hardware.    |
| Cancel                                                                                                    |

- 6. In the next window. Please select the option "Sound, Video, and game Controllers". Then click the NEXT button.
  - a. 6.1

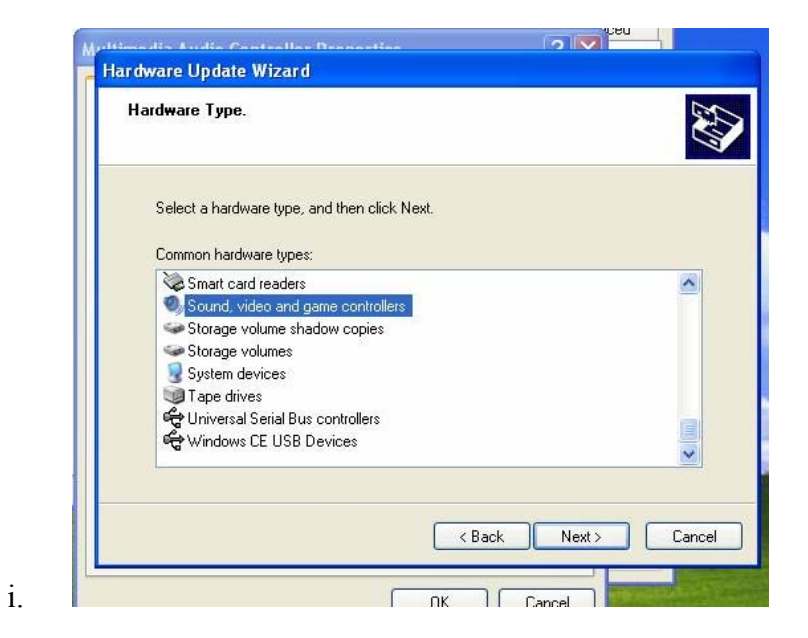

- In this next window. Click the Have Disk button. (Diagram 7.1). A window will appear called "Install from Disk" (Diagram 7.2). Please click white address bar and input the following string. "[CDROM]: \AUDIO\ALC650\wdm " (seen in Diagram 7.3).
  - a. 7.1

i.

|                                                                                          | want to install for this hardware.                                                                             |
|------------------------------------------------------------------------------------------|----------------------------------------------------------------------------------------------------|
| Select the manufacturer an<br>have a disk that contains the                              | id model of your hardware device and then click Next. If yo<br>ne driver you want to install, click Have Disk. |
|                                                                                          |                                                                                                    |
| Manufacturer                                                                             | Model                                                                                                    |
| CH Products Game Ports<br>ESS Technology, Inc.<br>ThrustMaster<br>VIA Technologies, Inc. | Game port for CH Products Gamecard 3                                                                           |
| This driver is digitally signed.<br><u>Tell me why driver signing is imp</u>             | Have Disk                                                                                                    |
|                                                                                          |                                                                                                    |

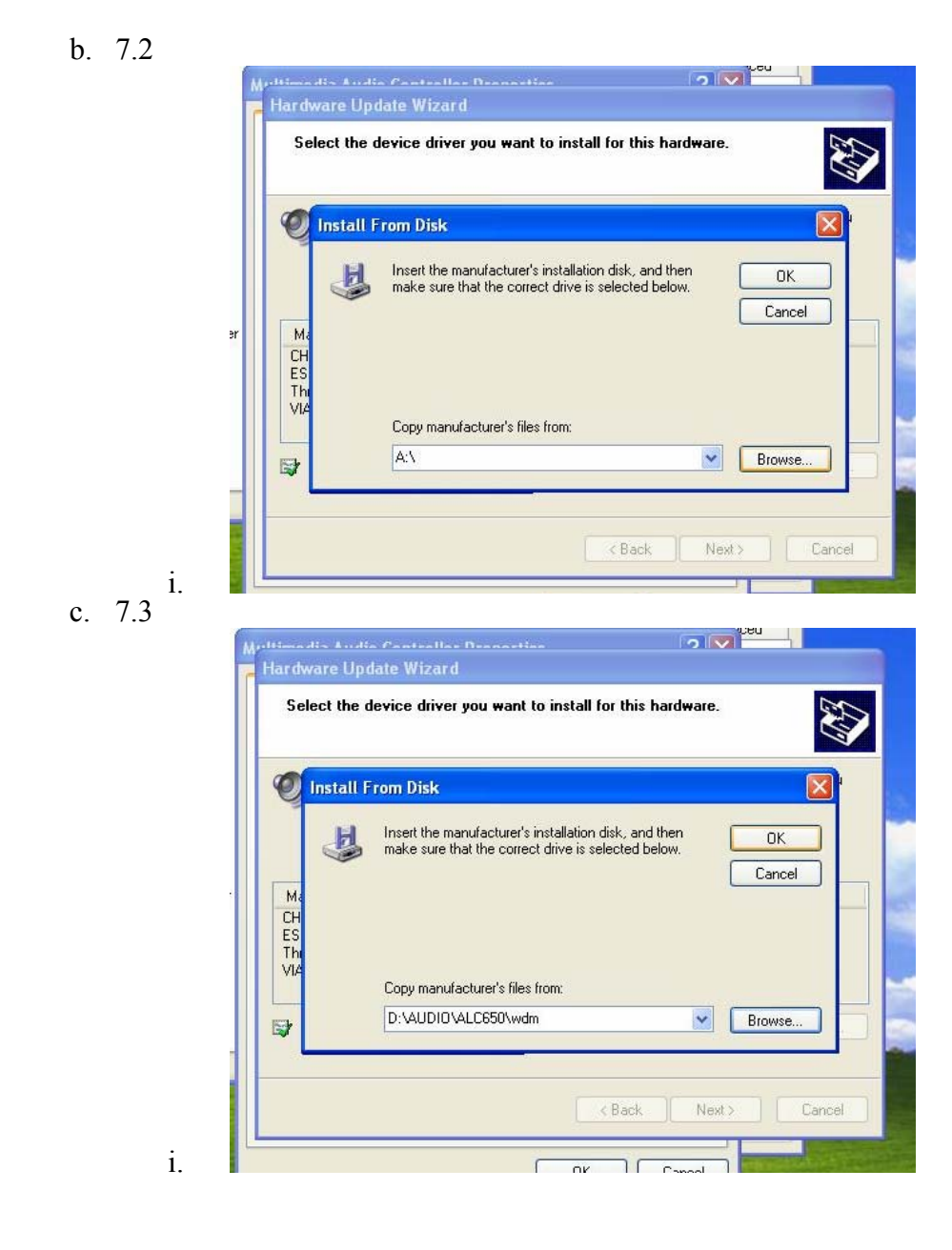

- 8. A new window will appear "Locate file". Please select the "Alcxwdm0". Diagram 8.1. Once selected please click the OPEN button.
  - a. 8.1

| ntro Look in:                    | 🗎 wdm                                                                     | V (3 🕸 🖻 |    |      |
|----------------------------------|---------------------------------------------------------------------------|----------|----|------|
| rs Alcxwdm<br>Alcxwdw<br>D<br>Si | ype: Setup Information<br>ype: Addified: 5/29/2002 9:41 PM<br>ze: 44.8 KB | ]        | Br | owse |
|                                  |                                                                           |          |    |      |

- 9. A new window will appear. Please select the 1st "Avance AC'97 Audio for VIA® Audio Controller" option. (Diagram 9.1). Once done please click the NEXT button. A new window will appear where files are being transferred. (Diagram 9.2).
  - a. 9.1 Ced Hardware Update Wizard Select the device driver you want to install for this hardware. 40 Select the manufacturer and model of your hardware device and then click Next. If you have a disk that contains the driver you want to install, click Have Disk. Model 😽 Avance AC97 Audio 🕏 Avance AC97 Audio 😂 Avance AC'97 Audio for VIA (R) Audio Contr 💱 Avance AC'97 Audio for VIA (R) Audio Controller This driver is digitally signed. Have Disk. Tell me why driver signing is important Cancel < Back Next> i. b. 9.2 2 V ced Hardware Update Wizard Please wait while the wizard installs the software... Avance AC'97 Audio for VIA (R) Audio Controller < Back Next> Cancel i.
- 10. Once these files are completed select finish and restart your system. Your audio drivers should be completely installed for Windows XP.